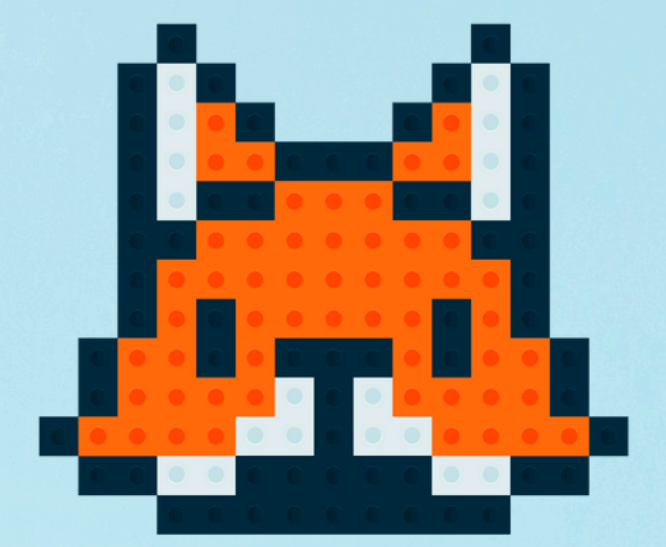

# 

## Modelix - Programação

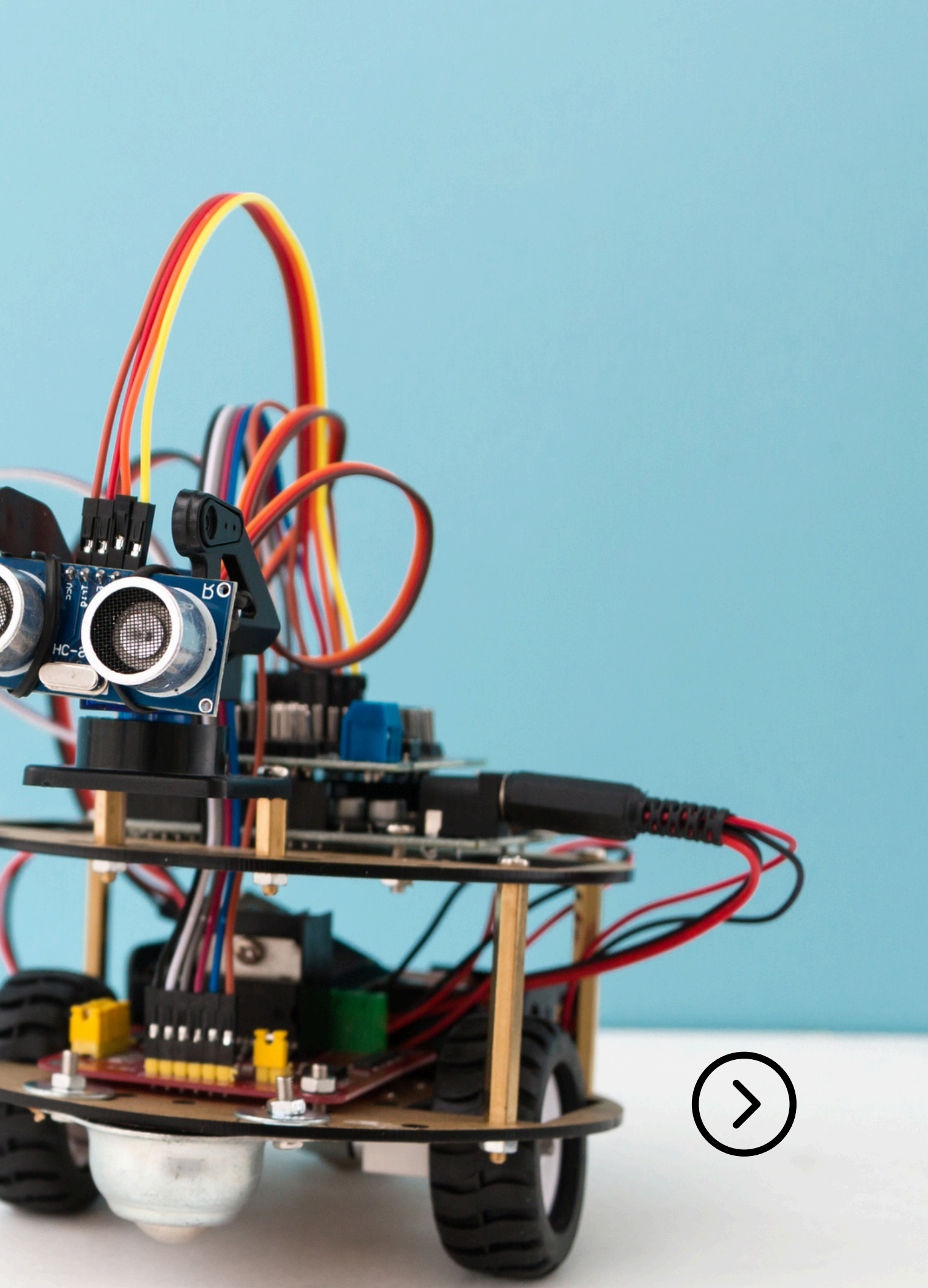

## O que fizemos na aula passada?

- Descobrimos como conectar e programar o Display LCD;
- Conhecemos as variáveis e como programa-las no Modelix;
- Realizamos uma dinamica em que o Display mostrava o valor dos sensores;

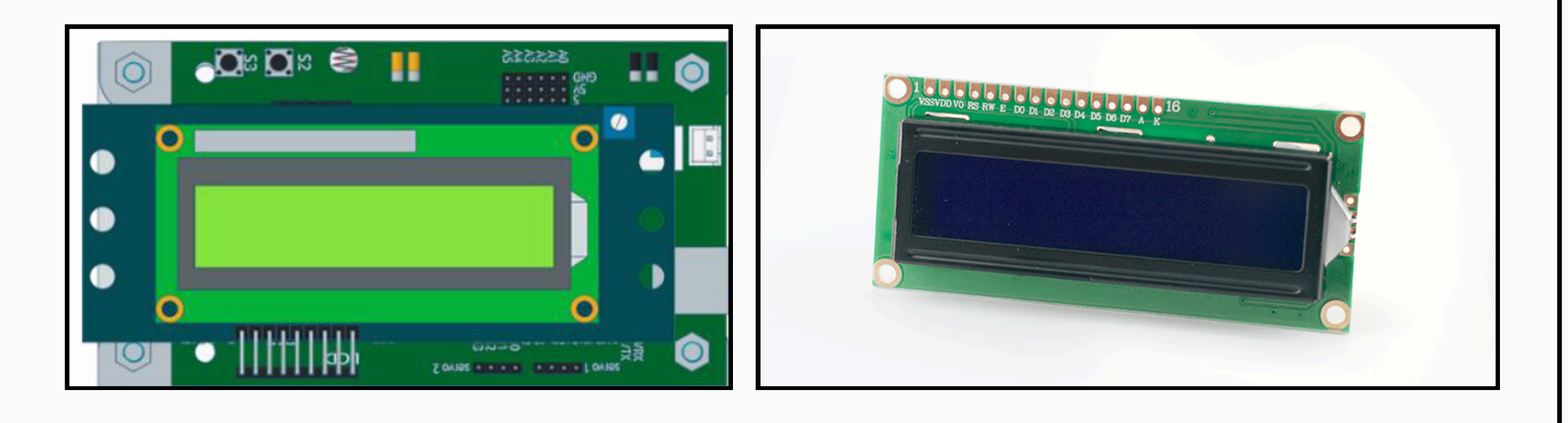

## lay LCD; no Modelix; strava o

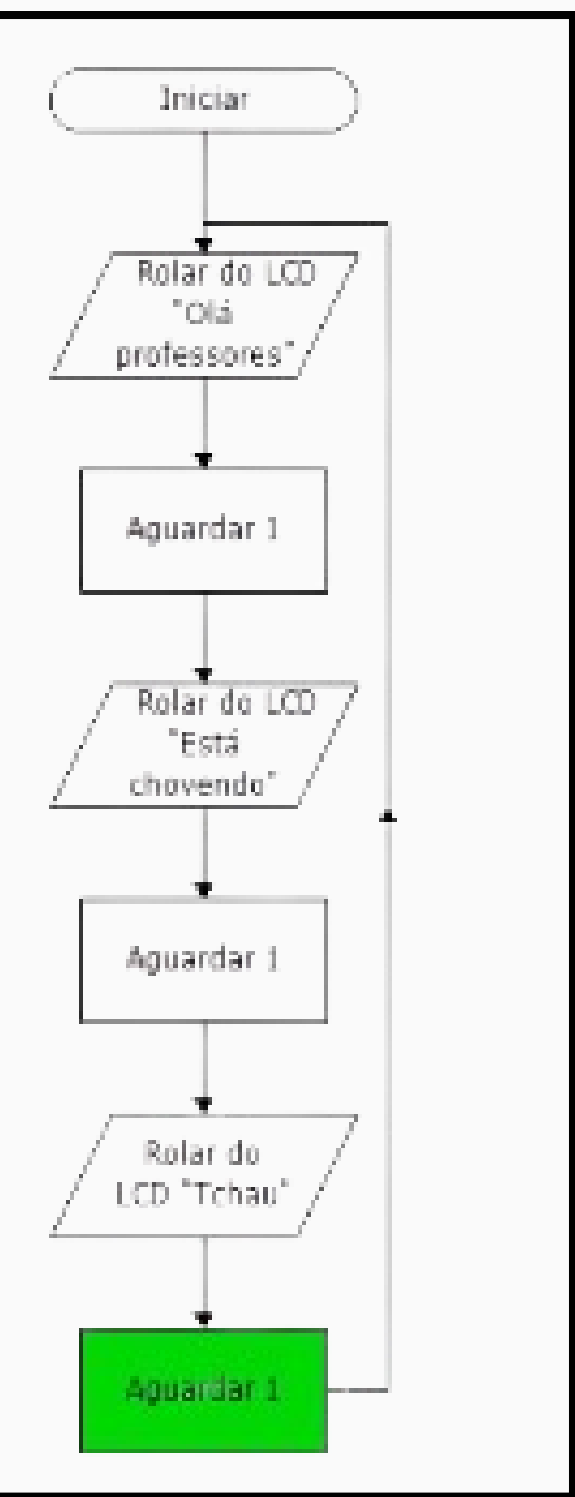

## **O que iremos fazer hoje?**

- Veremos os últimos conceitos de programação e dispositivos eletrônicos presente no sistema modelix:
  - Sub-Rotina;
  - **PWM;**
  - Bluetooth;

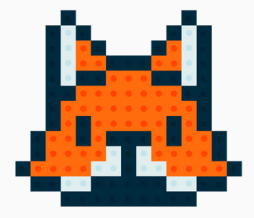

## Para que serve a sub-rotina?

- É um conceito de programação presente no sistema modelix;
- Todos os programas que fizemos ou rodam 1 vez, ou rodam para sempre em um "looping";
- A sub-rotina vai definir quantas vezes a gente quer executar o programa, de 1, 2, 3, etc...
  - Ao invés de clicar no bloco iniciar, clique em "Sub" e nomei-a.

| iciar<br>arar<br>Aub Piscar | ciar<br>arar<br>ub Piecar | Sub Piscar | <br>ОК | Cancelar        |
|-----------------------------|---------------------------|------------|--------|-----------------|
| arar<br>Aub Piscar          | arar<br>ub Piscar         |            |        | Terrer recorded |
| arar<br>Aub Piscar          | arar<br>ub Piecar         | ciar       |        |                 |
| Aub Piecer                  | ub Piecar                 | arar       |        |                 |
| ALD Piegar                  | up Piecar                 |            |        |                 |
|                             |                           | Piecar     |        |                 |

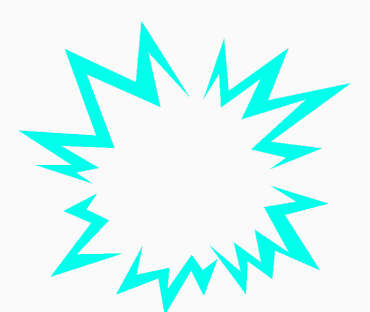

## Programando uma sub-rotina

- O programa ao lado está acendendo os leds por 0,5 segundos e apagando eles pelo mesmo tempo;
- Esse programa vai ser rodado
   5 vezes se o interruptor for apertado;
- 1 Bloco "sub" é para fazer a programação e o outro é para definir a quantidade de vezes que ela vai rodar.

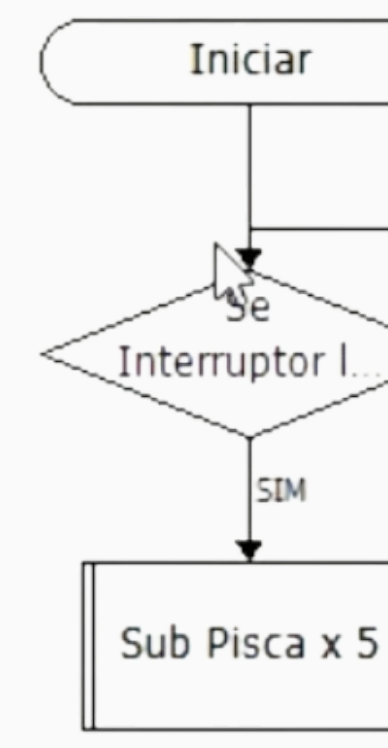

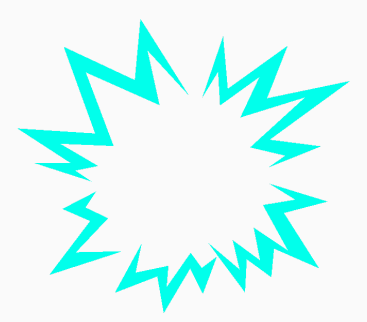

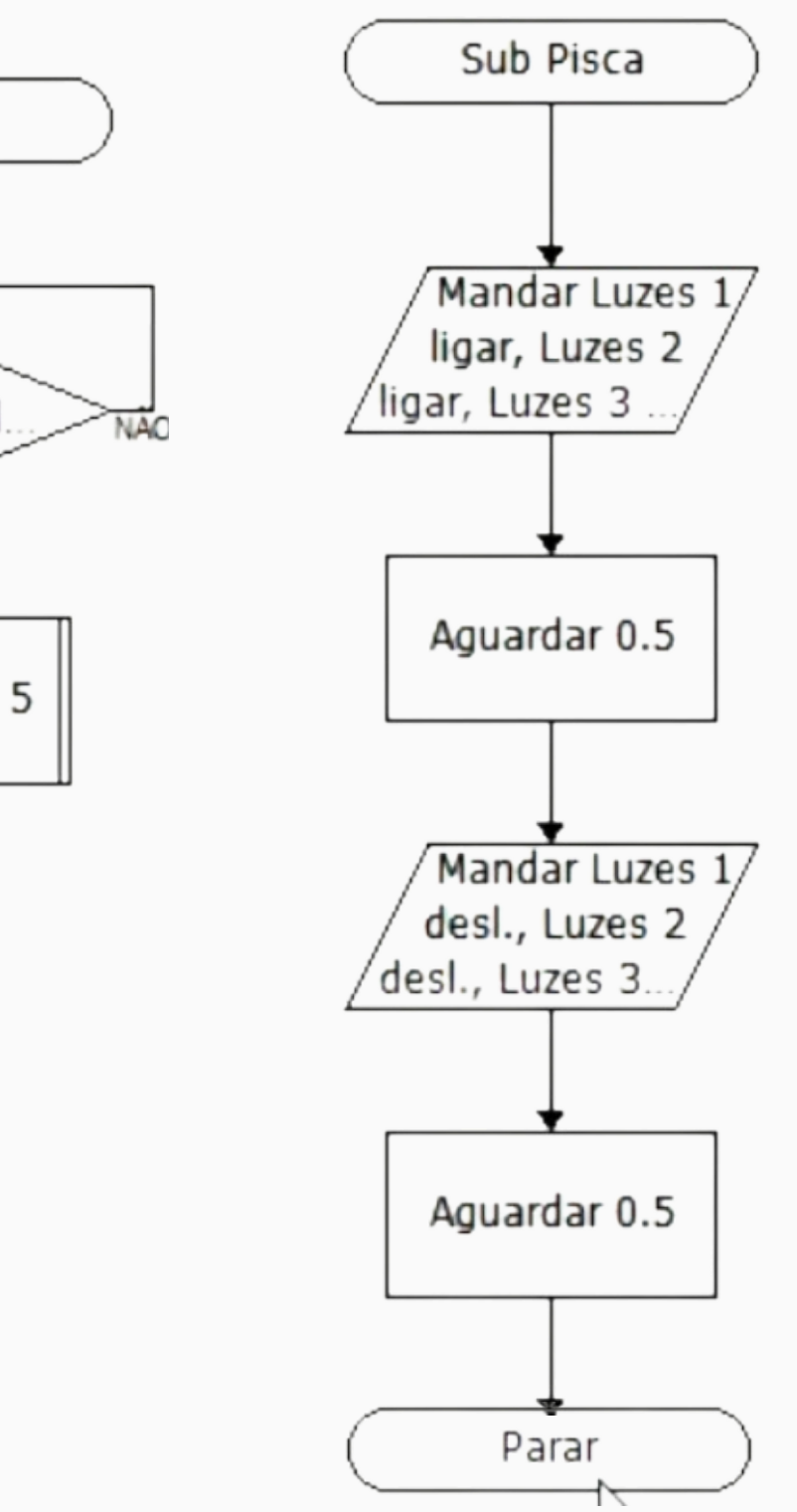

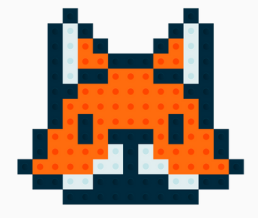

## Para que serve o PWM?

- É um conceito de programação presente no sistema modelix;
- Com ele conseguimos controlar a intensidade dos atuadores (Motores, Leds) e Buzzer);
- Similar ao potenciômetro da aula de básica de eletrônica.

• Para utilizar basta mudar o tipo da saída na seta para "PWM".

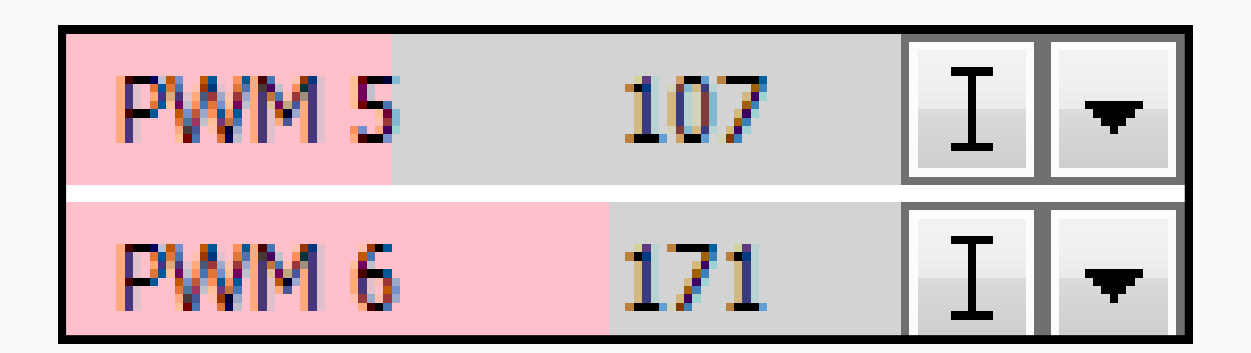

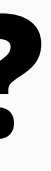

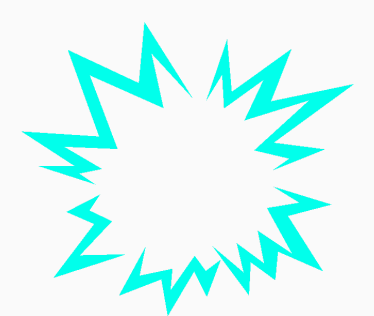

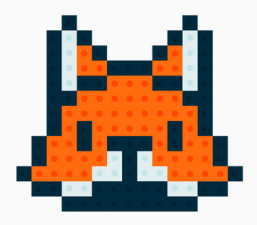

## **Programando PWM**

 O programa ao lado está acendendo o Led vermelho em diferentes intensidades a cada 2 segundo;

Pode-se definir os valores 0,63,127,191
 e 255 para o PWM ou qualquer valor
 que quiser usando uma Variavel;

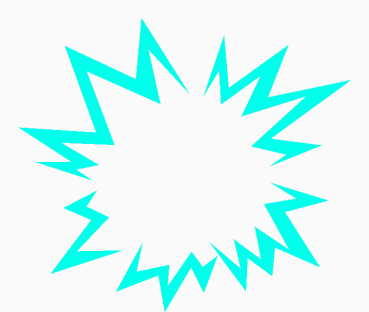

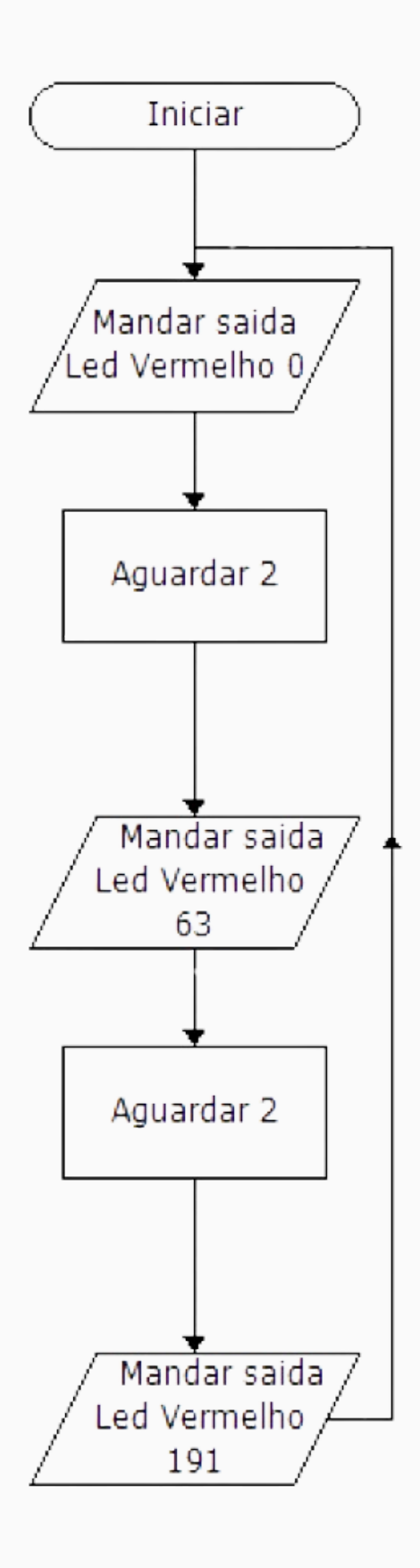

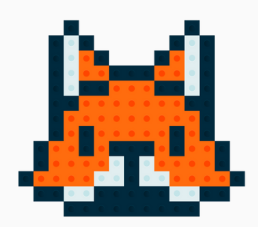

## **Tarefa 1:**

• Em seus grupos, faça:

## Exercício 1:

• Faça uma programação em que acenda e apague os leds da placa 5 vezes.

## Exercício 2:

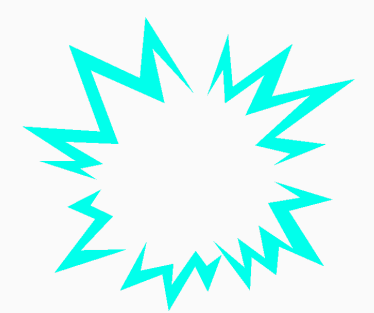

## • Faça uma com PWM que muda a velocidade dos motores a cada segundo.

## Bluetooth

- No Kit Modelix tem um dispositivo Bluetooth para ser usado;
- A conexão do Bluetooth é feita em seu espaço destinado;
- Para controlar por Bluetooth além da programação também será necessário **baixar o aplicativo para celular chamado: "modelix robot command";**

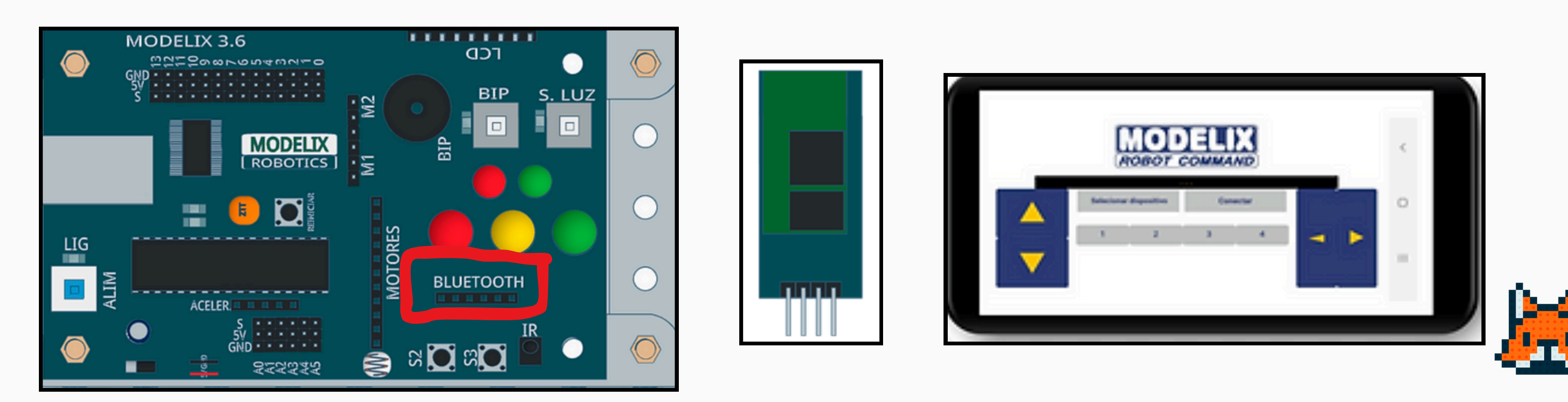

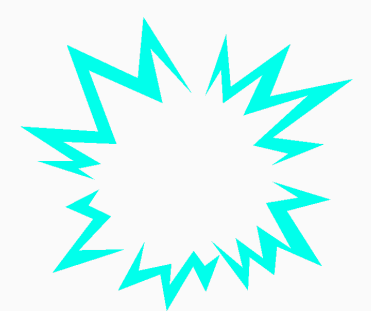

## **Como Programar o Bluetooth**

 Após conectar o bluetooth na placa é necessário mudar a saida 0 para Serial Rx, na seta.

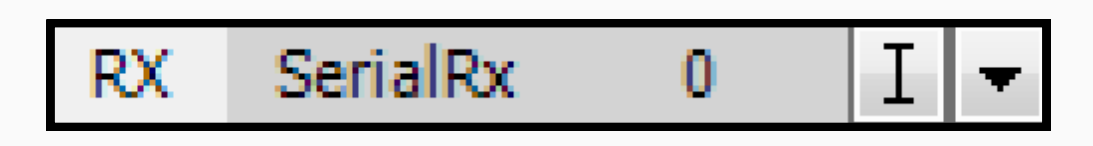

 O Bluetooth é programado a partir de blocos de decisão:

Se a tecla "87" for apertada, ligue o Led 1.
Se a tecla "83" for apertada, Ligue o Led 2.

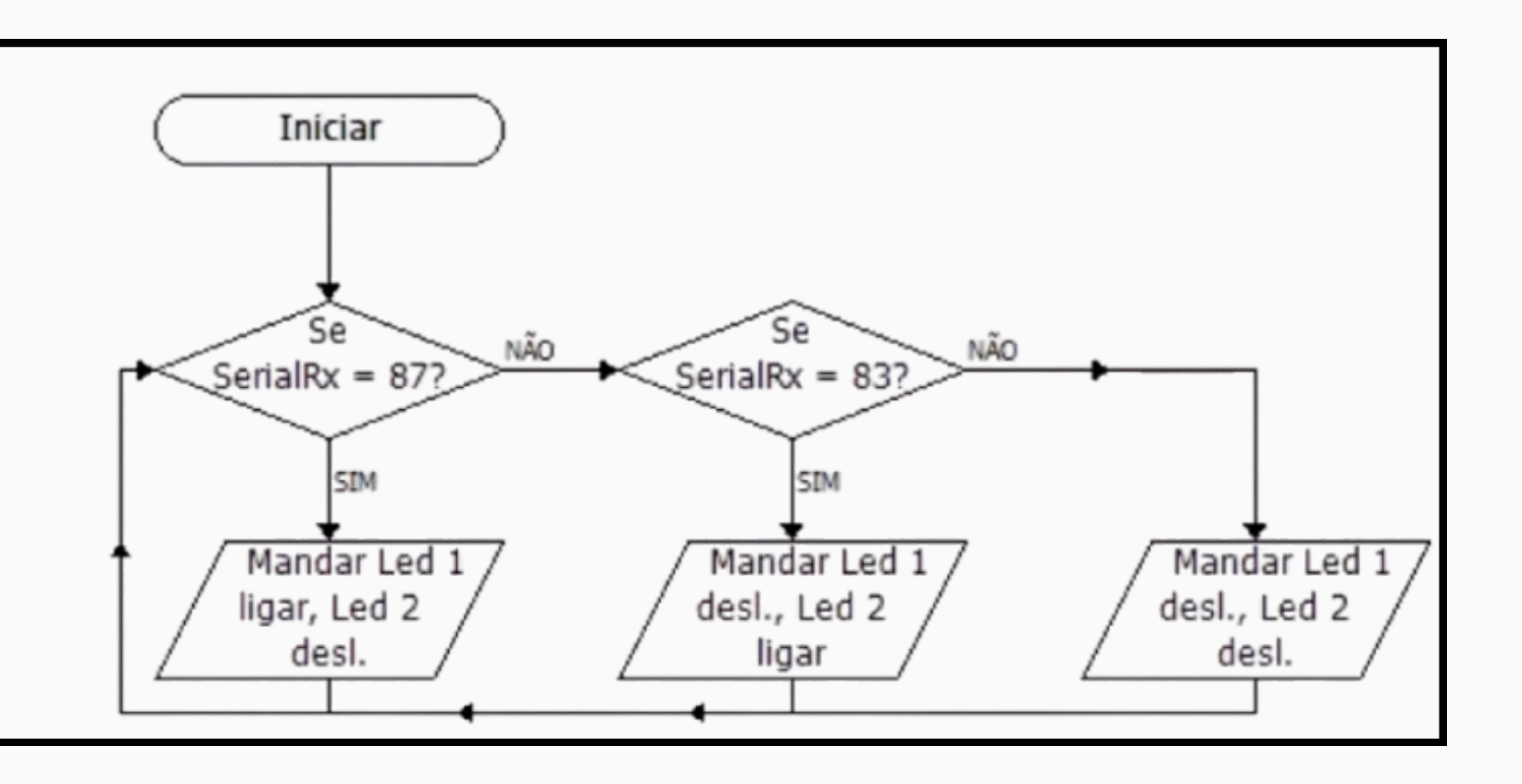

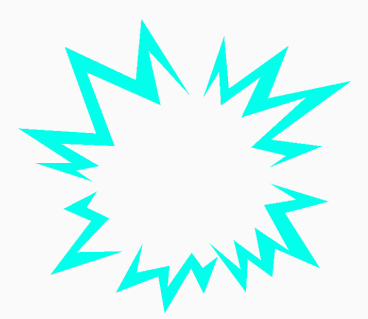

## **Como Programar o Bluetooth**

- Cada número desse corresponde a uma tecla do celular, o bluetooth faz essa leitura seguindo uma tabela de computação;
- O número "87" é o "W" que para o aplicativo é a seta para frente, assim como o "83" é o "S", tecla para trás do aplicativo;

| AS  | SC  | 11  | Tab  | le  |     |     |
|-----|-----|-----|------|-----|-----|-----|
| Dec | Hex | 0ct | Char | Dec | Hex | Oct |
| 0   | 0   | 0   |      | 32  | 20  | 40  |
| 1   | 1   | 1   |      | 33  | 21  | 41  |
| 2   | 2   | 2   |      | 34  | 22  | 42  |

| Dec | Hex | 0ct | Char | Dec | Hex  | Oct. | Char    | Dec | Hex | Oct. | Char | Dec | Hex  | Oct | Char |
|-----|-----|-----|------|-----|------|------|---------|-----|-----|------|------|-----|------|-----|------|
| 0   | 0   | 0   |      | 32  | 20   | 40   | [space] | 64  | 40  | 100  | 0    | 96  | 60   | 140 |      |
| 1   | 1   | 1   |      | 33  | 21   | 41   | 1       | 65  | 41  | 101  | A    | 97  | 61   | 141 | a    |
| 2   | 2   | 2   |      | 34  | 22   | 42   |         | 66  | 42  | 102  | в    | 98  | 62   | 142 | b    |
| 3   | 3   | 3   |      | 35  | 23   | 43   | 2       | 67  | 43  | 103  | C    | 99  | 63   | 143 | C    |
| 4   | 4   | 4   |      | 36  | 24   | 44   | 5       | 68  | 44  | 104  | D    | 100 | 64   | 144 | d    |
| 5   | 5   | 5   |      | 37  | 25   | 45   | 16      | 69  | 45  | 105  | E    | 101 | 65   | 145 | e    |
| 6   | 6   | 6   |      | 38  | 26   | 46   | 6       | 7.0 | 46  | 106  | F    | 102 | 66   | 146 | ŕ    |
| 7   | 7   | τ   |      | 39  | 27   | 47   |         | 71  | 47  | 107  | G    | 103 | 67   | 147 | g    |
| 8   | 8   | 10  |      | 40  | 28   | 50   | 0       | 72  | 48  | 110  | 24   | 104 | -68  | 150 | h    |
| 9   | 9   | 1.1 |      | 41  | 29   | 51   | )       | 73  | 49  | 111  | 1    | 105 | 69   | 151 |      |
| 10  | Α   | 12  |      | 42  | 2A   | 52   | *       | 74  | 4A  | 112  | 1    | 106 | 6A   | 152 | 1    |
| 11  | 8   | 1.3 |      | 43  | 28   | 53   | +       | 75  | 48  | 113  | K.   | 107 | 68   | 153 | k    |
| 12  | C   | 14  |      | 4.4 | 2C   | 54   | 1       | 76  | 4C  | 114  | 1. C | 108 | 6C   | 154 |      |
| 1.3 | 0   | 15  |      | 45  | 20   | 55   | -       | 77  | 40  | 115  | M    | 109 | 60   | 155 | m    |
| 14  | 8   | 16  |      | 46  | 38   | 56   |         | 78  | 48  | 116  | N    | 110 | -66  | 156 | п    |
| 15  | P.  | 17  |      | 47  | 25   | 57   | - ć     | 7.9 | 48  | 117  | 0    | 111 | 6F   | 157 | 0    |
| 1.6 | 10  | 20  |      | 48  | 30   | 60   | 0       | 8.0 | 50  | 120  | P    | 112 | 70   | 160 | p    |
| 17  | 11  | 21  |      | 49  | 31   | 61   | 1       | 81  | 51  | 121  | 9    | 113 | 71   | 161 | q.   |
| 18  | 12  | 22  |      | 50  | 32   | 62   | 2       | 82  | 52  | 122  | 8    | 114 | 72   | 162 | r .  |
| 19  | 1.3 | 23  |      | 51  | 33   | 63   | 3       | 83  | 53  | 123  | s    | 115 | 73   | 163 | 8    |
| 20  | 14  | 24  |      | 5.2 | 34   | 64   | 4       | 84  | 54  | 124  | т    | 116 | 7.4  | 164 | £    |
| 21  | 15  | 25  |      | 53  | 35   | 65   | 5       | 85  | 55  | 125  | U .  | 117 | 75   | 165 | ù.   |
| 22  | 16  | 26  |      | 54  | 36   | 66   | 6       | 86  | 56  | 126  | V.   | 118 | 7.6  | 166 | Ŷ.   |
| 23  | 17  | 2.7 |      | 55  | 37   | 67   | 7       | 87  | \$7 | 127  | w    | 119 | 7.7  | 167 | w    |
| 2.4 | 18  | 30  |      | 56  | 38   | 70   | 8       | 88  | 58  | 130  | ×    | 120 | 78   | 170 | ×    |
| 25  | 19  | 31  |      | 57  | 39   | 71   | 9       | 89  | 59  | 131  | X    | 121 | 79   | 171 | 2    |
| 26  | 1A  | 32  |      | 58  | 3A - | 72   | -       | 90  | SA  | 132  | z    | 122 | 7A - | 172 | 2    |
| 27  | 18  | 33  |      | 59  | 38   | 73   | 1       | -91 | 58  | 133  | E    | 123 | 7B   | 173 | £    |
| 28  | 1C  | 34  |      | 60  | 3C   | 7.4  | <       | 92  | SC  | 134  | 1    | 124 | 7C   | 174 |      |
| 29  | 1D  | 35  |      | 61  | GE   | 75   | -       | 93  | 50  | 135  | 1    | 125 | 7D   | 175 | 1    |
| 30  | 1E  | 36  |      | 62  | 36   | 76   | >       | 94  | SE  | 136  | ~    | 126 | 7E   | 176 | ~    |
| 31  | 1F  | 37  |      | 63  | ЗF   | 77   | 7       | 95  | SF  | 137  | -    | 127 | 7F   | 177 |      |

| 7.2   |
|-------|
| 3 3   |
| - Law |

## **Aplicativo Modelix**

- Na play Store é possível baixar o app: "Modelix robot command";
- Após baixar o aplicativo é necessário parear o celular com o Bluetooth do modelix;
- Em seguida, abrir o app, selecionar o dispositivo modelix pareado e clicar em conectar.
- Após isso, baixe a programação para o modelix e teste com o celular.

| 15:00 🛛 … |               |             |      |      | 5G<br>41 | - <b>?</b> |
|-----------|---------------|-------------|------|------|----------|------------|
|           |               | ROBOT C     | ELIX |      |          |            |
|           |               |             |      |      |          |            |
|           | Selecionar    | dispositivo | Cone | ctar |          |            |
|           | Liga/Desliga: |             |      |      |          |            |
|           | 1             | 2           | 3    | 4    |          |            |
|           | Temporário:   |             |      |      |          |            |
|           | 1             | 2           | 3    | 4    |          |            |
|           |               | •           | •••  |      |          |            |

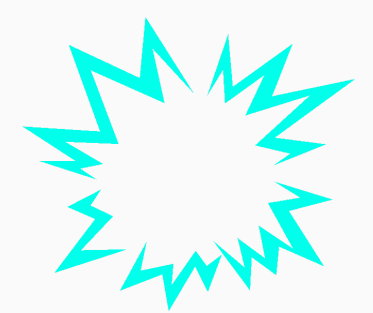

## • AVISO: O bluetooth não funciona se o modelix estiver conectado ao computador, logo é necessário baixar a programação para ele, retirar o cabo do computador e por as pilhas.

HORA DA PRÁTICA Vamos Programar!!-

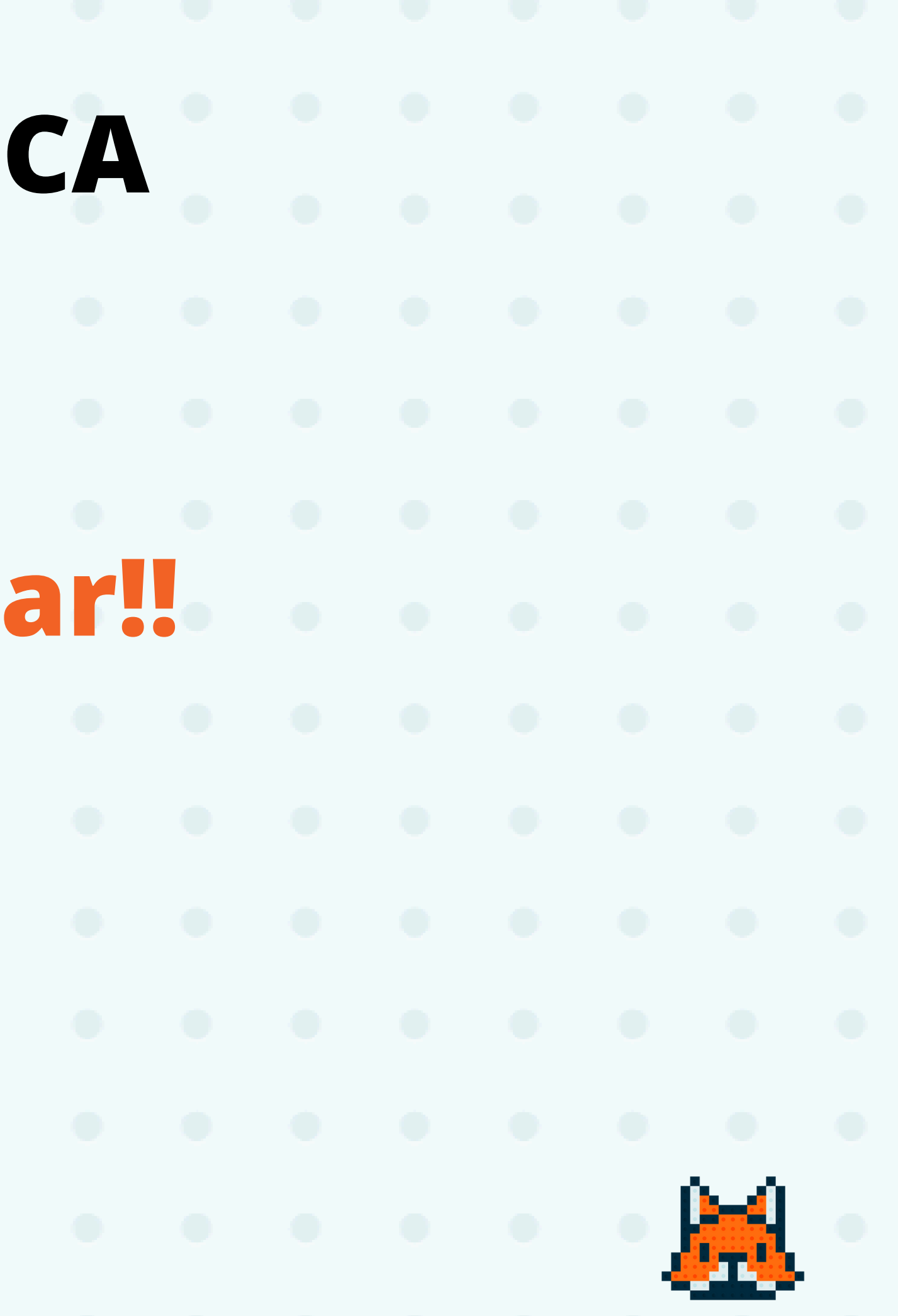

## **Tarefa 2:**

• Em seus grupos faça:

## Exercício 1:

• Use o bluetooth para ligar e desligar os leds da placa;

Exercício 2:

Us motores;

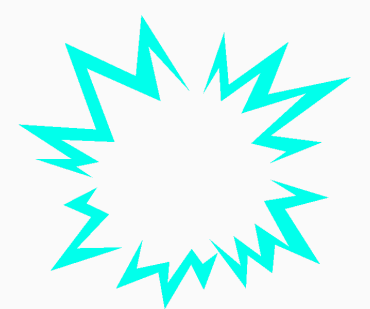

## • Conecte dois motores; • Use o bluetooth para ligar e desligar os